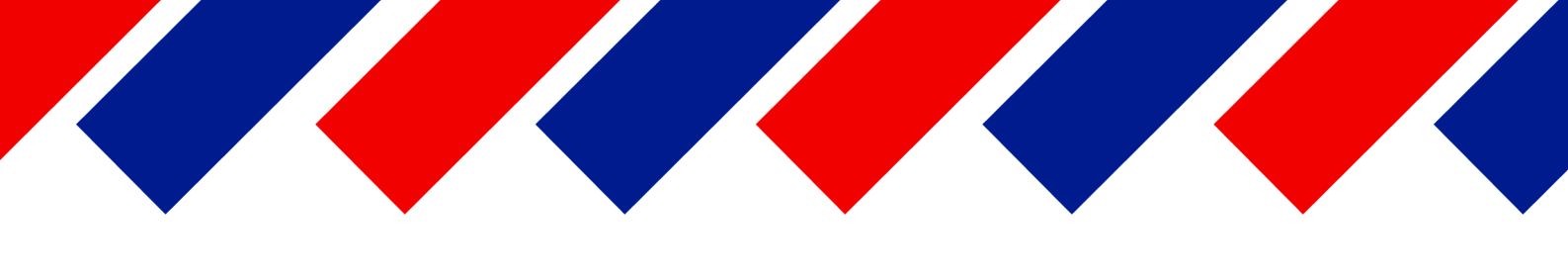

# РУКОВОДСТВО ПО БЫСТРОЙ НАСТРОЙКЕ ВИДЕОРЕГИСТРАТОРОВ **ТRASSI Lanser** 1080P

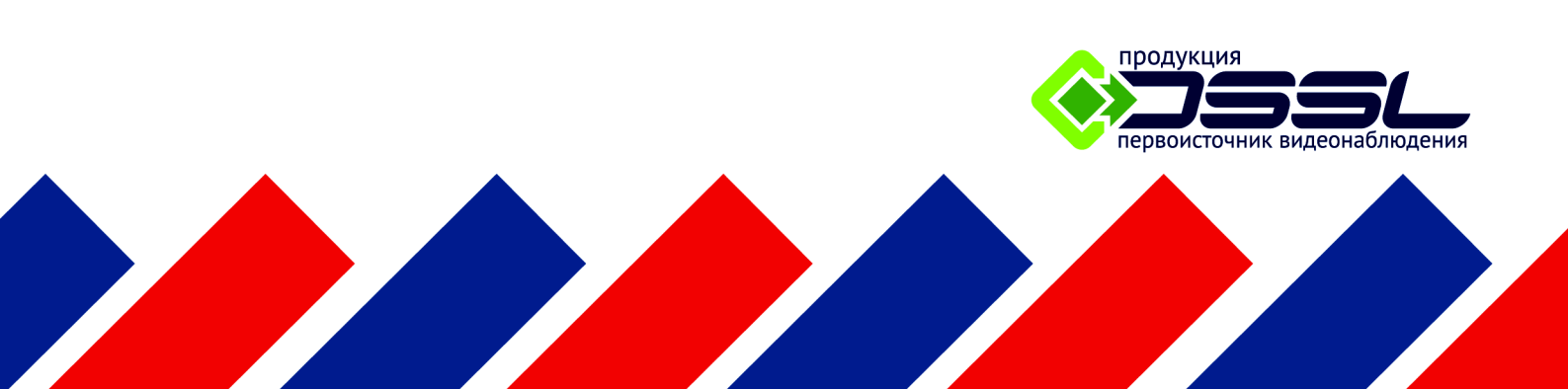

С 2002 года компания **DSSL** занимается разработкой и внедрением инновационных технологий и систем цифрового видеонаблюдения.

Мы выпустили первый российский IP-видеосервер, создали самые мощные видеорегистраторы и NVR на российском рынке и являемся законодателями технологий в программном обеспечении для IP видеонаблюдения.

Каждый год DSSL подтверждает свой статус разработчика и интегратора новыми решениями, а проекты на основе TRASSIR становятся все более масштабными!

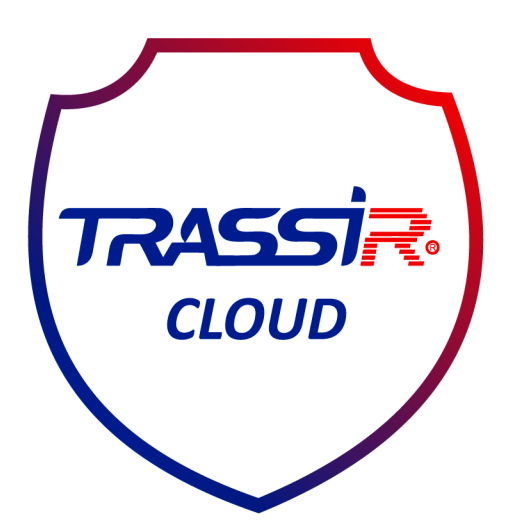

# Будьте уверены -Ваша система работает!

Подключайте службу бесплатных Web-сервисов: cloud.dssl.ru

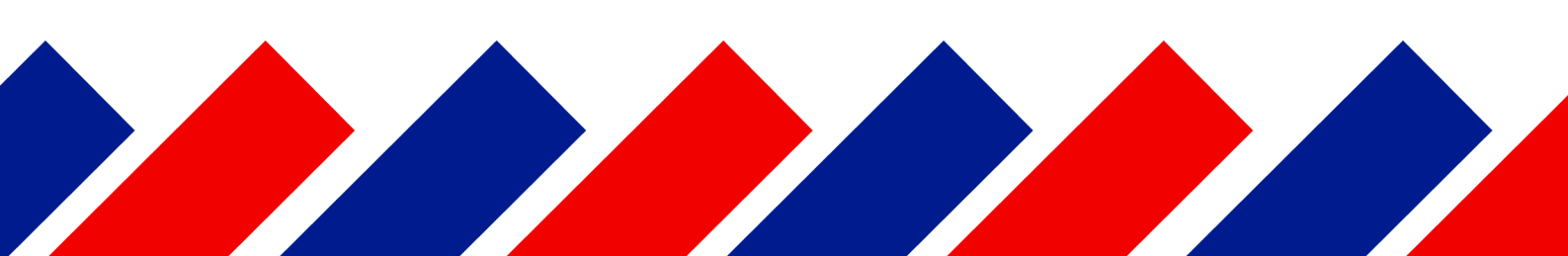

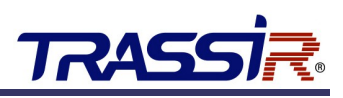

# ОГЛАВЛЕНИЕ

| Оглавление                                               | 3  |
|----------------------------------------------------------|----|
| Аннотация                                                | 4  |
| Глава 1. Нормативная информация                          | 5  |
| 1.1 Информация FCC                                       | 5  |
| 1.2 Условия FCC                                          | 5  |
| 1.3 Соответствие стандартам ЕС                           | 5  |
| 1.4 Инструкция по технике безопасности                   | 6  |
| 1.5 Предупреждения и предостережения                     | 8  |
| 1.6 Установка видеорегистратора                          |    |
| 1.7 Установка жестких дисков                             | 9  |
| Глава 2. Описание устройства                             | 10 |
| 2.1 Передняя панель                                      |    |
| 2.2 Задняя панель                                        |    |
| 2.3 Подключение периферийных устройств                   |    |
| 2.3.1 Подключение тревожного входа                       |    |
| 2.3.2 Подключение тревожного выхода                      |    |
| 2.3.3 Подключение поворотной камеры по RS-485            |    |
| Глава 3. Web-интерфейс видеорегистратора                 | 14 |
| 3.1 Получение доступа к web-интерфейсу видеорегистратора | 14 |
| 3.1.1 Авторизация                                        | 14 |
| 3.2 Режим просмотра                                      |    |
| 3.2.1 Просмотр                                           | 16 |
| 3.3 Запись                                               |    |
| 3.4 Архив                                                |    |
| 3.4.1 Просмотр архива                                    |    |
| 3.5 Журнал                                               |    |
| 3.6 Подключение к TRASSIR Cloud                          |    |
| Глава 4. Внутреннее меню видеорегистратора               | 22 |
| 4.1 Включение и выключение видеорегистратора             | 22 |
| 4.2 Настройка входных сигналов                           | 24 |
| 4.3 Настройка сети                                       |    |
| 4.4 Добавление IP-камер                                  |    |
| 4.5 Просмотр                                             |    |
| 4.6 Запись                                               |    |
| 4.6.1 Ручная запись                                      | 29 |
| 4.6.2 Запись всего дня                                   |    |
| 4./ Просмотр архива                                      |    |
| 4.8 Экспорт архива                                       |    |

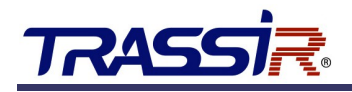

## АННОТАЦИЯ

Данная документация, также как и описанное в ней ПО, лицензируется и может использоваться и копироваться только в соответствии с условиями соответствующей лицензии. Данная инструкция распространяется исключительно для информационных целей, может изменяться без предупреждения и не является письменным обязательством со стороны компании DSSL.

DSSL не несет ответственности за ошибки или неточности в документе.

За исключением случаев, прямо оговоренных в лицензии, содержание данной документации не может быть воспроизведено, сохранено в системах автоматического поиска, передано полностью или частично, в любой форме, под любым предлогом электронно, механически или посредством записи без письменного разрешения компании DSSL.

### DSSL НЕ ПРЕДОСТАВЛЯЕТ ГАРАНТИЙ, ВЫСКАЗАННЫХ ИЛИ ПРЕДПОЛАГАЕМЫХ, ВКЛЮЧАЯ, НО НЕ ОГРАНИЧИВАЯСЬ, ПРЕДПОЛАГАЕМОЙ ГАРАНТИЕЙ НА НАЛИЧИЕ СВОЙСТВ И ПРИГОДНОСТЬ ДЛЯ ОПРЕДЕЛЕННЫХ ЦЕЛЕЙ ПРОГРАММНОГО ОБЕСПЕЧЕНИЯ.

<u>DSSL НЕ НЕСЕТ ОТВЕТСТВЕННОСТИ И НЕ ПРЕДОСТАВЛЯЕТ ГАРАНТИИ НА ИСПРАВНОСТЬ,</u> <u>ТОЧНОСТЬ, НАДЕЖНОСТЬ, АКТУАЛЬНОСТЬ И ПРОЧЕЕ В ОТНОШЕНИИ ИСПОЛЬЗОВАНИЯ ИЛИ</u> <u>РЕЗУЛЬТАТОВ ИСПОЛЬЗОВАНИЯ ПРОГРАММНОГО ОБЕСПЕЧЕНИЯ DSSL.</u>

<u>ВЫ ПРИНИМАЕТЕ НА СЕБЯ ВЕСЬ РИСК ИСПОЛЬЗОВАНИЯ И РЕЗУЛЬТАТОВ РАБОТЫ</u> <u>ПРОГРАММНОГО ОБЕСПЕЧЕНИЯ DSSL.</u>

ОТВЕТСТВЕННОСТЬ ПЕРЕД ВАМИ ЗА ЛОГИЧЕСКИ ВЫТЕКАЮЩИЙ, СЛУЧАЙНЫЙ ИЛИ НЕПРЯМОЙ УЩЕРБ (В ТОМ ЧИСЛЕ УЩЕРБ ПРИБЫЛИ, ДЕЛОВОЙ РЕПУТАЦИИ, ПОТЕРИ БИЗНЕС ИНФОРМАЦИИ И Т.Д.), ПОНЕСЕННЫЙ ВСЛЕДСТВИЕ ИСПОЛЬЗОВАНИЯ ИЛИ НЕ ИСПОЛЬЗОВАНИЯ ПРОГРАММНОГО ОБЕСПЕЧЕНИЯ DSSL, В ТОМ ЧИСЛЕ В СЛУЧАЯХ, КОГДА DSSL БЫЛ ПРОИНФОРМИРОВАН О ВОЗМОЖНОСТИ.

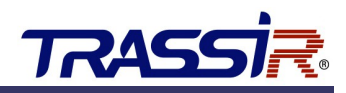

# ГЛАВА 1. НОРМАТИВНАЯ ИНФОРМАЦИЯ

### 1.1 Информация FCC

Соответствие требованиям FCC: Данное оборудование было протестировано и признано соответствующим ограничениям для цифровых устройств, в соответствии с частью 15 Правил FCC. Эти ограничения разработаны для обеспечения разумной защиты от вредных помех при эксплуатации оборудования в коммерческой среде. Данное оборудование генерирует, использует и может излучать радиочастотную энергию и, если оно установлено и используется в соответствии с инструкцией по эксплуатации, может создавать помехи для радиосвязи. Эксплуатация данного оборудования в жилой зоне может вызвать вредные помехи, и в этом случае пользователь должен будет устранить помехи за свой счет.

### 1.2 Условия FCC

Данное устройство соответствует регламенту для цифрового устройства применительно к части 15 Правил FCC. При работе необходимо выполнение следующих двух условий:

1. Данное устройство не должно создавать вредных помех.

2.Устройство должно выдерживать возможные помехи, включая и те, которые могут вызывать сбои в работе.

### 1.3 Соответствие стандартам ЕС

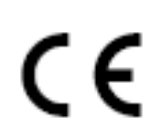

Данный продукт и – если данное условие применимо – поставляемые аксессуары отмечены знаком "CE" и соответствуют европейским стандартам, перечисленным в Low Voltage Directive 2006/95/EC, EMC Directive 2004/108/EC.

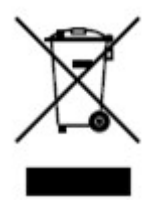

**2002/96/EC (WEEE directive):** Продукция, отмеченная этим символом, не может быть утилизирована вместе с бытовыми отходами в ЕС. Для правильной утилизации, верните этот продукт к местному поставщику при покупке аналогичного нового оборудования, или передайте его в назначенные пункты сбора.

Больше информации на www.recyclethis.info.

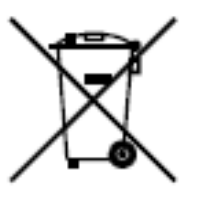

**2006/66/EC (battery directive):** Эта продукция содержит батарею, которая не может быть утилизирована вместе с бытовыми отходами в ЕС. См. подробную информацию о батарее в документации к оборудованию. Батарея, отмеченная этим символом, может содержать буквенную информацию о содержании кадмия(Cd), свинца(Pb), или ртути(Hg). Для правильной утилизации, верните этот продукт к местному поставщику, или передайте его в назначенные пункты сбора.

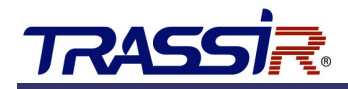

### 1.4 Инструкция по технике безопасности

Пожалуйста, ознакомьтесь с изложенными ниже предупреждениями и предостережениями:

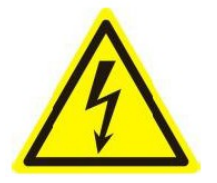

**Возможно присутствие опасного напряжения:** Особые меры предосторожности должны быть приняты при использовании данного устройства. Некоторые потенциалы (напряжение) на устройстве могут представлять опасность для пользователя.

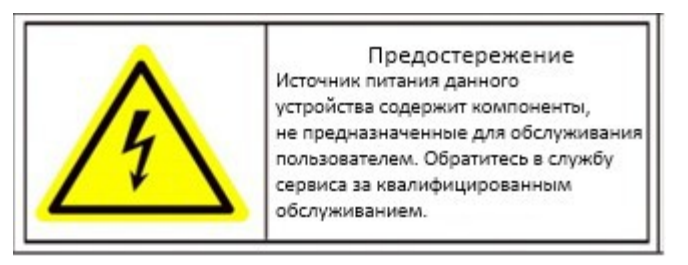

Опасное напряжение источника питания: напряжение сети переменного тока присутствует в сборке источника питания. Это устройство должно подключаться к закрытому источнику питания, соответствующего по параметрам напряжения и тока. Внутри источника питания нет предназначенных для обслуживания пользователем компонентов.

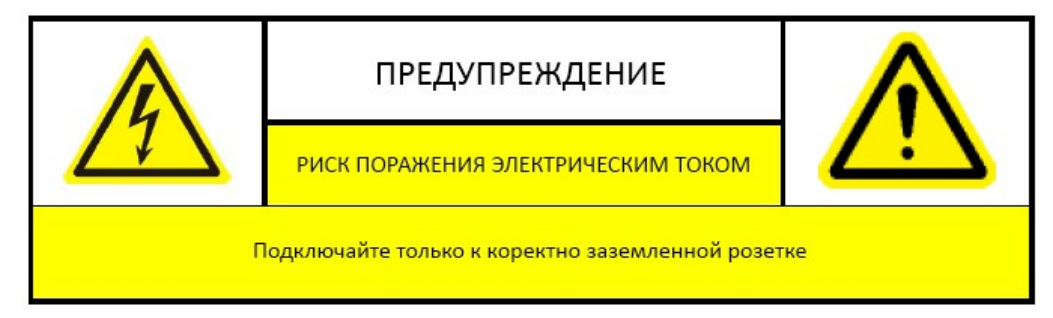

**Заземление:** Чтобы избежать поражения электрическим током, убедитесь, что проводка не оголена и корректно заземлена. Также убедитесь, что все оборудование, с которым соприкасается устройство, заземлено.

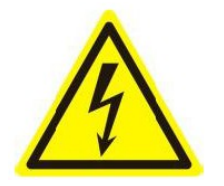

**Подключение и отключение питания:** Провод источника питания переменного тока является основным отключающим устройством цепей. Розетка питания должна быть установлена рядом с устройством и быть легко доступна.

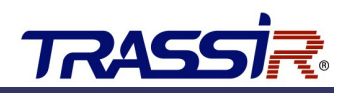

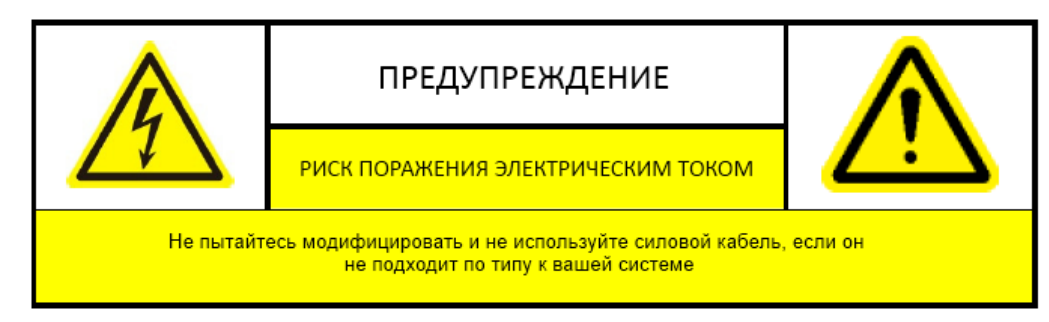

**Требования к силовому кабелю:** Вилка силового кабеля для подключения к розетке питания должна соответствовать требованиям вашего региона. Она должна иметь знаки сертификации агентства сертификации вашего региона.

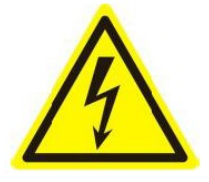

**Литиевая батарея:** Данное устройство содержит литиевую батарею. Существует опасность взрыва при замене батареи на неподходящую. Утилизируйте использованные батареи в соответствии с инструкциями поставщика и в соответствии с правилами защиты окружающей среды в вашем регионе.

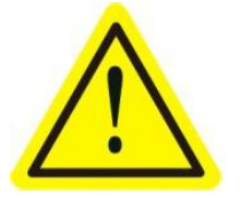

**Тепловые и механические повреждения:** Некоторые компоненты, такие как радиаторы, регуляторы мощности, и процессоры могут быть горячими, следует позаботиться о том, чтобы избежать контакта с этими компонентами.

Благодарим вас за приобретение нашей продукции. Если у вас возникнут какие- либо вопросы или предложения, пожалуйста, обратитесь к поставщику.

Данное руководство может содержать несколько неточностей и ошибок печати, также производитель оставляет за собой право на внесение в него изменений без предварительного уведомления. Обновления будут описаны в новых версиях руководства. Мы с готовностью улучшим или обновим продукты и процедуры, описанные в настоящем руководстве.

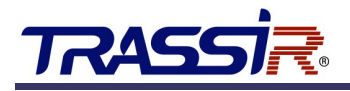

### 1.5 Предупреждения и предостережения

Перед подключением и началом работы с регистратором, примите во внимание следующее:

- Желательно устанавливать устройство в сухом, хорошо проветриваемом помещении.
- Устройство не предназначено для использования в уличных условиях.
- Держите жидкости на удалённом расстоянии от устройства.
- Убедитесь, что подключаемое оборудование соответствует производственным спецификациям.
- Убедитесь, что устройство надежно закреплено. Сильные сотрясения или падение устройства могут вызвать повреждение электроники, находящейся внутри.
- По возможности используйте устройство вместе с источником бесперебойного питания.
- Выключайте устройство перед подключением или отключением любых внешних устройств
- Используйте рекомендованный производителем жесткий диск.
- Некорректное использование или замена батарей может привести к помехам или взрыву. Производите замену батарей только на аналогичные.

### 1.6 Установка видеорегистратора

Во время установки видеорегистратора:

- 1. Используйте кронштейны для монтажа в стойку.
- 2. Убедитесь, что имеется достаточно места для подключения аудио и видео кабелей.
- 3. При подключении кабелей убедитесь, что радиус изгиба кабелей не менее чем в пять раз, чем его диаметр.
- 4. Подключите тревожные выходы/входы и RS-485 кабель.
- 5. Проверьте, чтобы между рядом стоящими устройствами было по крайней мере 2 см пространства.
- 6. Убедитесь, что видеорегистратор заземлен.
- 7. Температура окружающей среды должна быть в пределах от -10 °C ~ 55 °C
- 8. Окружающей влажность воздуха должна быть в пределах от 10% ~ 90%.

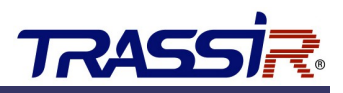

### 1.7 Установка жестких дисков

### Перед началом:

Перед установкой жесткого диска (HDD), пожалуйста, убедитесь, что питание видеорегистратора отключено.

### Необходимые инструменты: отвертка.

#### Шаги:

- 1. Открутите винты на задней и боковой поверхности и снимите крышку.
- 2. Подключите один конец интерфейсеного SATA-кабеля к материнской плате регистратора, а другой конец к HDD.

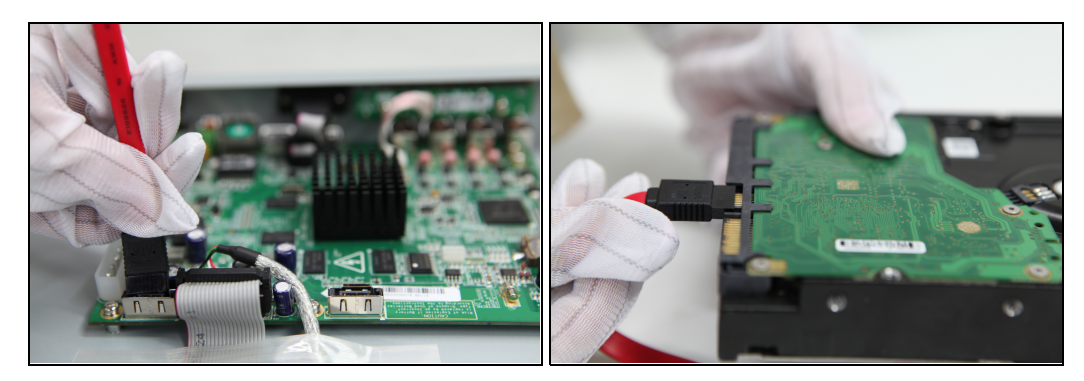

3. Подключите кабель питания к HDD.

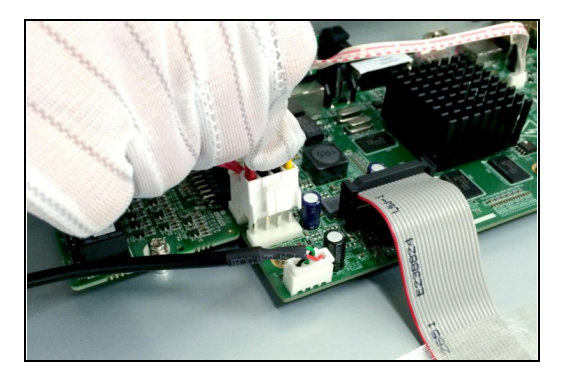

4. Закрепите жесткий диск винтами на нижней крышке корпуса.

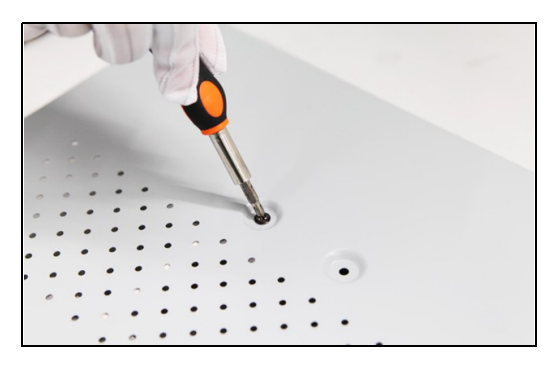

5. Установите крышку видеорегистратора и закрепите ее винтами.

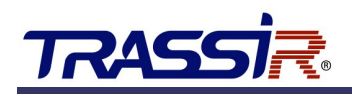

# ГЛАВА 2. ОПИСАНИЕ УСТРОЙСТВА

### 2.1 Передняя панель

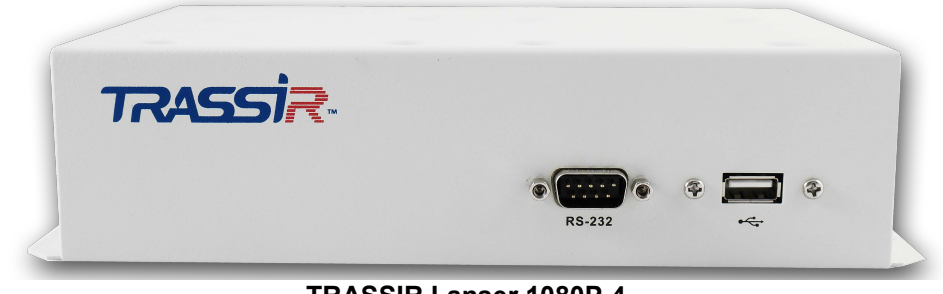

**TRASSIR Lanser 1080P-4** 

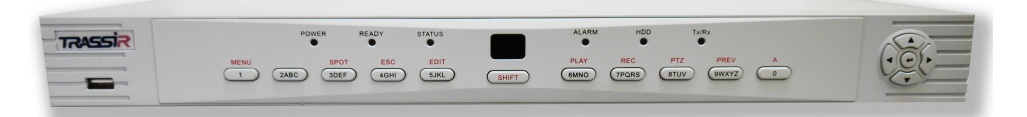

### **TRASSIR Lanser 1080P-8**

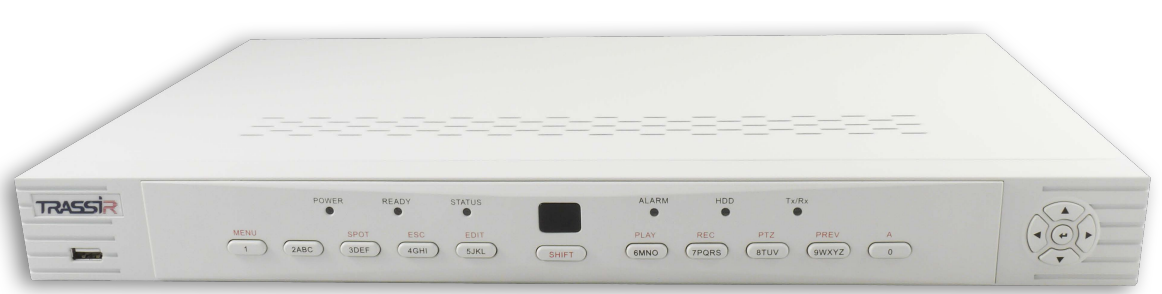

### TRASSIR Lanser 1080P-16

| No. | Название    |        | Описание                                                                                     |
|-----|-------------|--------|----------------------------------------------------------------------------------------------|
| 1   |             | POWER  | Желтый — видеорегистратор включен.                                                           |
|     | Индикаторы  | STATUS | Индикатор состояния мигает красным, когда данные записываются на HDD или считываются с него. |
|     |             | Tx/Rx  | Индикатор сетевого подключения видеорегистратора.                                            |
| 2   | IR Receiver |        | Приемник для ИК-пульта ДУ.                                                                   |
| 3   | USB         |        | USB-порты для подключения дополнительный устройств.                                          |

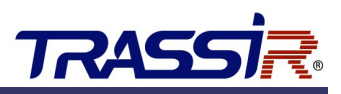

### 2.2 Задняя панель

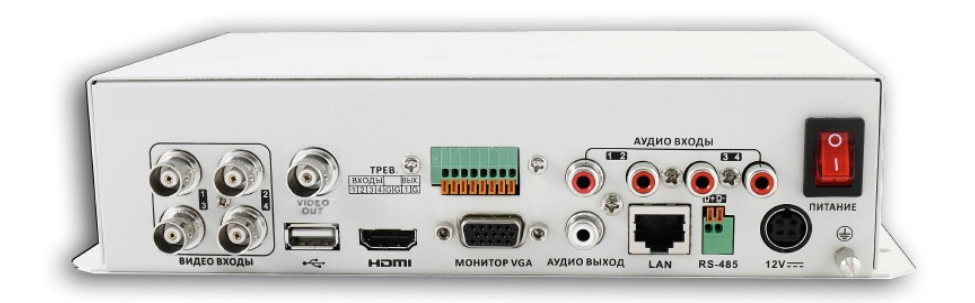

TRASSIR Lanser 1080P-4

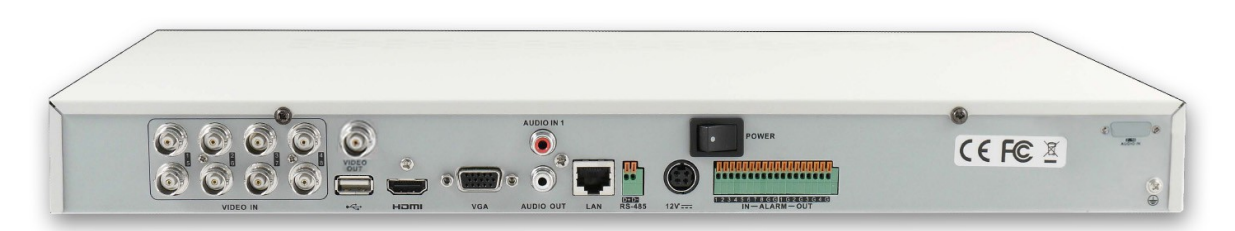

TRASSIR Lanser 1080P-8

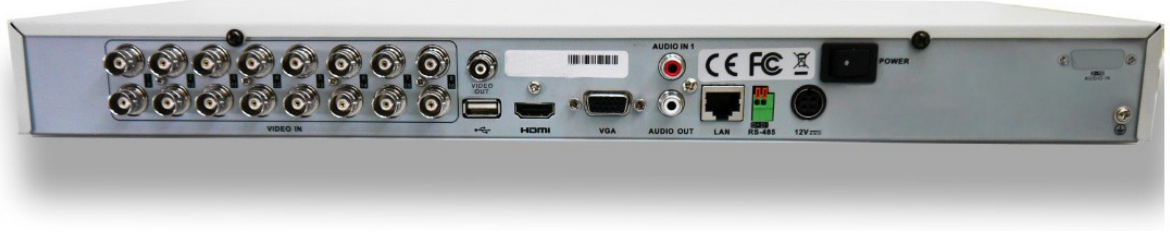

### TRASSIR Lanser 1080P-16

#### Описание задней панели

| No. | Элемент       | Описание                                                        |
|-----|---------------|-----------------------------------------------------------------|
| 1   | VIDEO IN      | ВNС входы сигналов видео.                                       |
| 2   | VIDEO OUT     | ВNС выход сигналов видео.                                       |
| 3   | AUDIO IN      | RCA коннектор для аналоговых и TVI-камер                        |
| 4   | AUDIO OUT     | RCA коннектор - аудиовыход                                      |
| 5   | VGA           | DB15 разъем для VGA монитора.                                   |
| 6   | HDMI          | Разъем HDMI.                                                    |
| 7   | USB интерфейс | Предназначен для подключения USB мыши или USB Flash             |
| 8   | LAN интерфейс | Сетевой интерфейс                                               |
| 9   | RS-485        | Подключение устройств по RS-485.                                |
| 10  | 12V           | 12VDC источник питания                                          |
| 11  | POWER         | Переключатель для включения/выключения устройства.              |
| 12  | GND           | Заземление (должно быть подключено при включении регистратора). |
| 13  | ALARM IN/OUT  | Тревожные входы/выходы                                          |

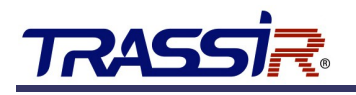

### 2.3 Подключение периферийных устройств

### 2.3.1 Подключение тревожного входа

Для подключения устройств к тревожному входу, используйте следующую диаграмму.

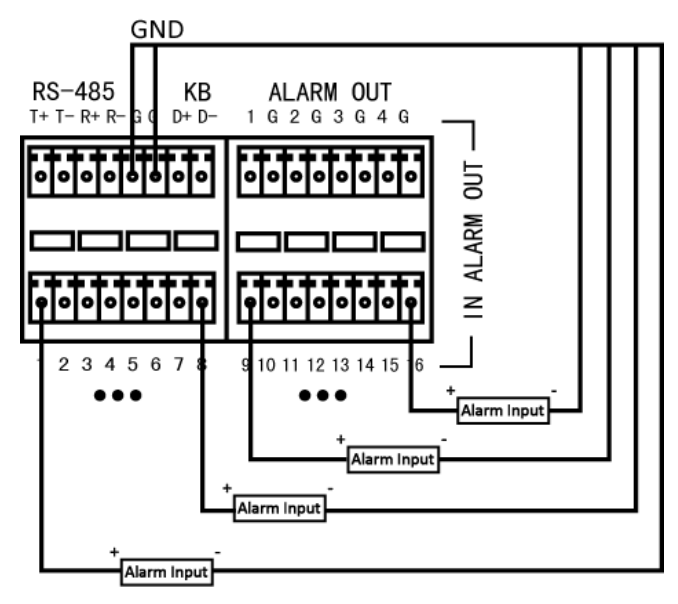

### 2.3.2 Подключение тревожного выхода

Для подключения устройств к тревожному выходу, используйте следующую диаграммы:

• подключение устройств с постоянным током (в пределах 12B / 1A):

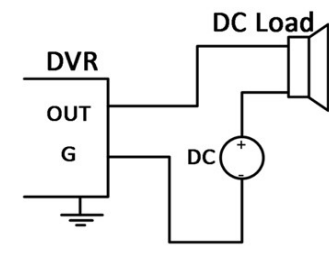

• подключение устройств с переменным током:

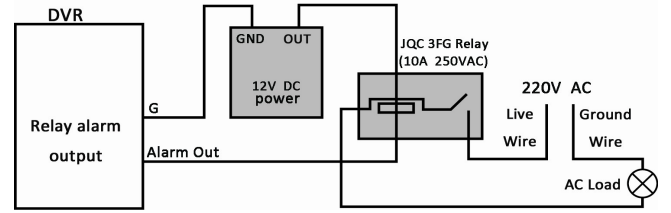

На материнской плате видеорегистратора есть 4 перемычки (JP1, JP2, JP3 и JP4), каждые из которых соответствует один тревожный выход. Для подключение устройств с переменным током их необходимо удалить. Кроме того, для обеспечения безопасности, вы можете использовать внешнее реле.

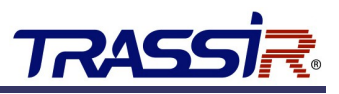

### Порядок подключения

- 1. Отключите клеммный блок от видеорегистратора.
- 2. Нажмите и удерживайте оранжевую часть клеммного блока.
- 3. Вставить сигнальные кабели в прорези и отпустите оранжевую часть.
- 4. Проверьте надежность установки сигнальных кабелей.
- 5. Воткните клеммный блок в видеорегистратор.

### 2.3.3 Подключение поворотной камеры по RS-485

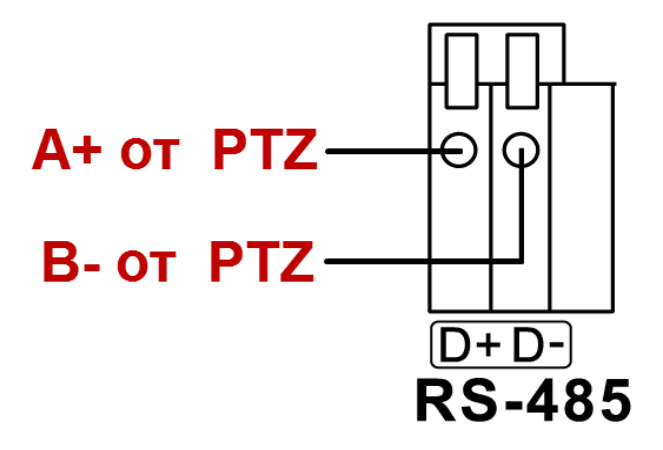

#### Подключение поворотной камеры к видеорегистратору

- 1. Отключите клеммный блок от видеорегистратора.
- 2. Нажмите и удерживайте оранжевую часть клеммного блока.
- 3. Вставить сигнальные кабели в прорези и отпустите оранжевую часть.
- 4. Проверьте надежность установки сигнальных кабелей.
- 5. Подключите **A+** к **D+** и **B-** к **D-** на клеммной колодке. Закрепите винтами.
- 6. Воткните клеммный блок в видеорегистратор.

# ГЛАВА 3. WEB-ИНТЕРФЕЙС ВИДЕОРЕГИСТРАТОРА

### 3.1 Получение доступа к web-интерфейсу видеорегистратора

### 3.1.1 Авторизация

Для получения доступа к web-интерфейсу видеорегистратору откройте браузер и введите IPадрес устройства. Должен появится окно входа.

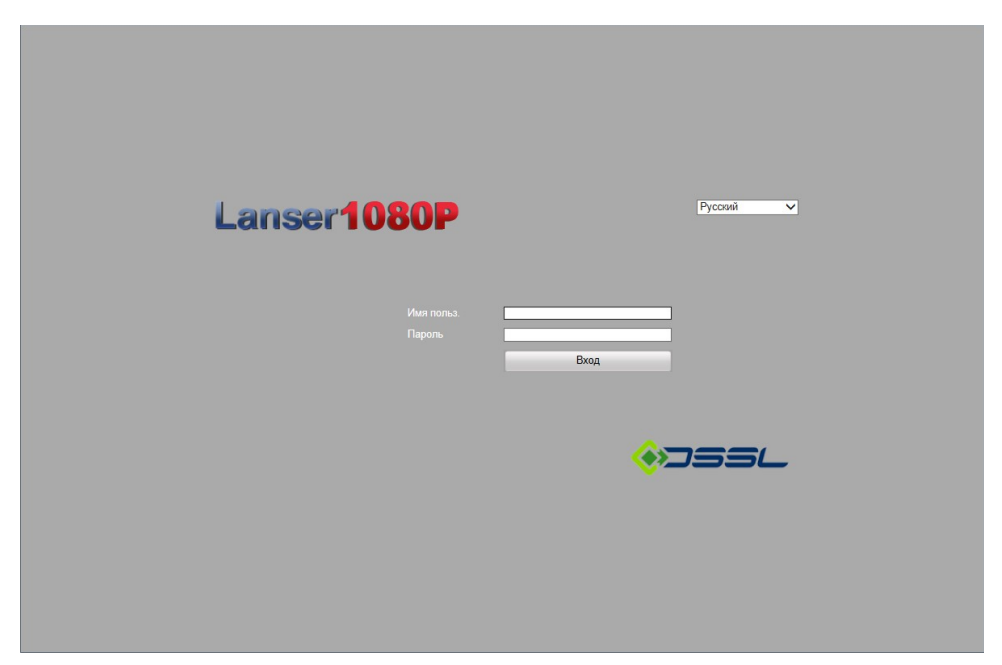

Введите имя пользователя и пароль, и нажмите кнопку Login.

Примечание. Вы можете использовать один из следующих браузеров: Internet Explorer 6.0, Internet Explorer 7.0, Internet Explorer 8.0, Internet Explorer 9.0, Internet Explorer 10.0, Apple Safari, Mozilla Firefox, или Google Chrome. Поддерживаемое разрешение монитора: 1024x768 и выше. Настройки по умолчанию: IP-адрес: 192.0.0.64 Имя пользователя: admin Пароль: 12345

Настоятельно рекомендуем изменить пароль администратора сразу после первого входа.

При первом подключении к устройству вам будет предложено установить плагин. После его установки вы сможете удаленно управлять и настраивать видеорегистратор.

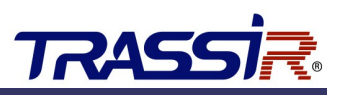

### 3.2 Режим просмотра

Интерфейс просмотра по умолчанию открывается при подключении к устройству.

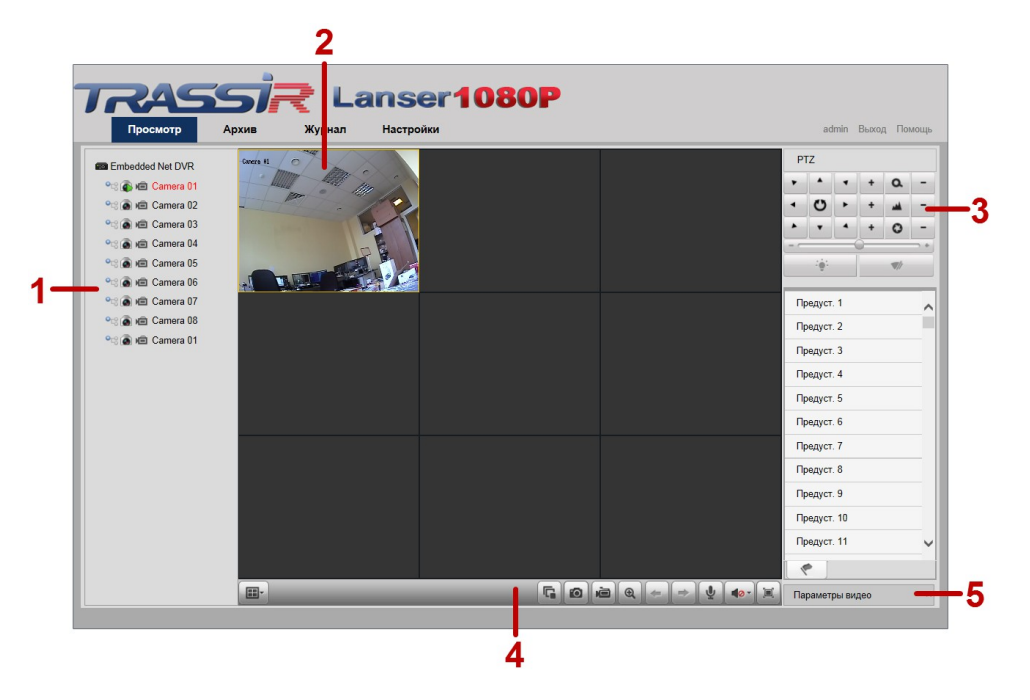

### Описание интерфейса

| No. | Название                                | Описание                                                            |
|-----|-----------------------------------------|---------------------------------------------------------------------|
| 1   | Список каналов                          | Список каналов и их состояние (запись/воспроизведение)              |
| 2   | Окно просмотра                          | Окно канала. Возможно одновременное отображение нескольких каналов. |
| 3   | Панель управления<br>поворотной камерой | Функции управления поворотной камерой (в случае ее подключения).    |
| 4   | Панель управления                       | Функции управления каналом.                                         |
| 5   | Настройка изображения                   | Настройка яркости, контраста, насыщенности и оттенка изображения.   |

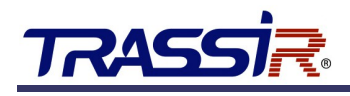

### 3.2.1 Просмотр

### Шаги:

- 1. Войдите в режим просмотра, нажав на него мышкой.
- 2. Для начала просмотра, выберите камеру в списке каналов и кликните по ней дважды.
- 3. Так же вы можете нажать на кнопку 🖪 на панели инструментов, чтобы начать просмотр видео со всех подключенных каналов.

#### Описание кнопок панели инструментов режима просмотра

| Иконка              | Описание                         | Иконка    | Описание                                |
|---------------------|----------------------------------|-----------|-----------------------------------------|
|                     | Выбор типа отображения каналов.  | +         | Предыдущая страница                     |
| <b>G</b> / <b>G</b> | Старт/Стоп просмотр всех каналов | +         | Следующая страница                      |
|                     | Сделать снимок                   | <b>••</b> | Включить/Выключить аудио                |
| i / i               | Старт/Стоп запись всех каналов   | ¥ / ¥     | Включить/Выключить двусторонний<br>звук |
| ੑੑੑੑੑੑੑੑ            | Включить/Выключить цифровой зум  |           | Регулировка громкости                   |

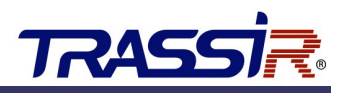

### 3.3 Запись

### Перед началом:

Убедитесь, что в видеорегистратор установлен HDD или подключен сетевой диск. Перед началом использования жесткие диски должны быть проинициализированы. Видеорегистратор позволяет использовать 2 типа записи: ручная и по расписанию. Ниже описана настройка записи по расписанию.

### Шаги:

- 1. Нажмите Удаленная настройка> Настройки камеры> Параметры расписания.
- 2. Выберите камеру.
- 3. Установите флаг Запись по расписанию для включение записи по расписанию.
- 4. Нажмите Ред. для редактирования расписания.
- 5. Выберите день недели.
  - 1) Весь день или настроенная запись:
    - для записи всего дня установите флаг Весь день.
    - для записи по часам установите флаг **Изменить** и задайте время начала и конца записи.

### Примечание.

Поддерживается до 8 периодов на каждый день. Периоды не могут частично совпадать.

- 2) Выберите тип записи: постоянная, по детектору движения, по тревоге, по детектору движения и тревоге, по детектору движения или тревоге.
- 3) Установите флаг **Выбрать все** и нажмите **Копия** чтобы скопировать настройки этого дня на всю неделю.
- 4) Нажмите **ОК** для выхода из интерфейса настройки.
- 6. Нажмите **Дополнительные установки** для настройки дополнительных параметров записи.
- 7. Нажмите Сохр. для сохранения настроек.

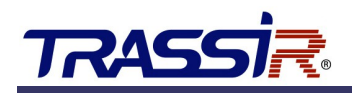

# 3.4 Архив

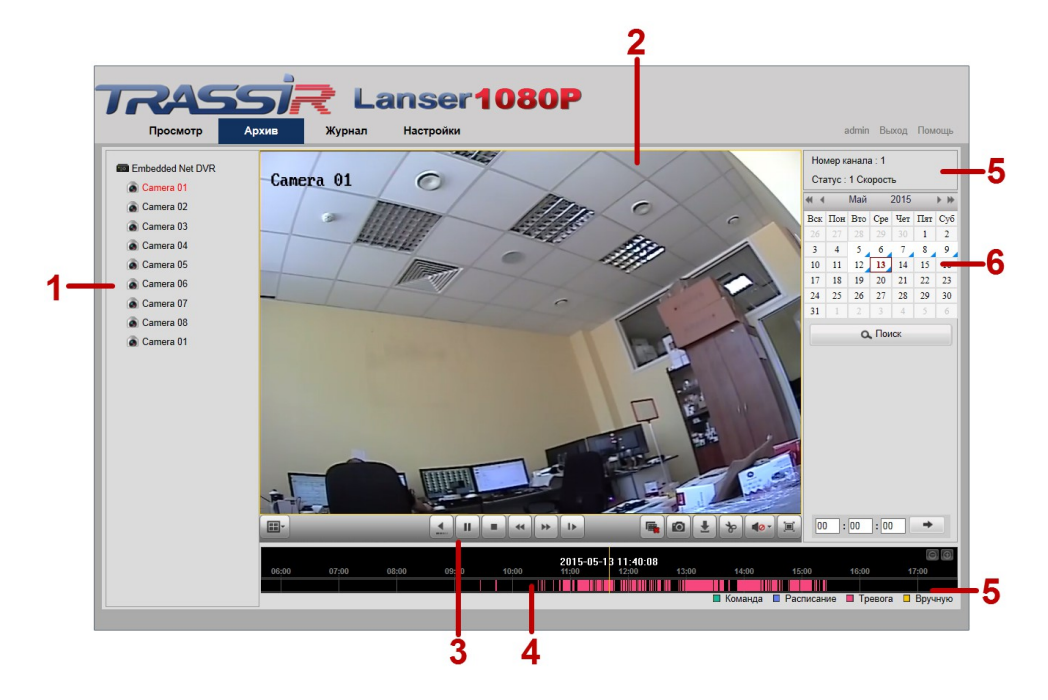

### Описание интерфейса

| No. | Название              | Описание                                                                |
|-----|-----------------------|-------------------------------------------------------------------------|
| 1   | Список каналов        | Список каналов и их состояние (запись/воспроизведение)                  |
| 2   | Окно просмотра архива | Окно архива канала.                                                     |
| 3   | Панель управления     | Функции управления архивом каналом.                                     |
| 4   | Шкала времени         | Шкала времени и записи, помеченных различными цветами.                  |
| 5   | Состояние архива      | Индикатор типа видео, включая, номер канала и скорость воспроизведения. |
| 6   | Календарь             | Выбор даты просмотра архива.                                            |

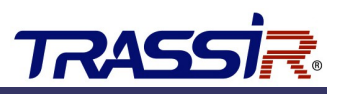

### 3.4.1 Просмотр архива

### Шаги:

- 1. Войдите в Архив.
- 2. Выберите камеру в списке каналов и кликните по ней дважды.
- 3. Выберите дату в календаре и нажмите Поиск.
- 4. Нажмите кнопку Воспр. для просмотра архива за выбранную дату.
- 5. Воспользуйтесь кнопками на панели для управления просмотром архива:

| Кнопка | Описание                           | Кнопка                    | Описание                           |
|--------|------------------------------------|---------------------------|------------------------------------|
| ► / II | Пуск / Стоп                        |                           | Стоп                               |
|        | Уменьшить скорость воспроизведения | *                         | Увеличить скорость воспроизведения |
|        | На 1 кадр вперед                   | Ø                         | Сделать снимок                     |
|        | Остановить все                     | ±                         | Скачать                            |
| */*    | Редактировать видео                | <b>•</b> •• / <b>•</b> •• | Включить / Выключить аудио         |
|        | Раскрыть на весь экран             | <b>.</b>                  | Обратное воспроизведение           |

Цвет шкалы меняется в зависимости от типа видео:

Command Schedule Recording Alarm Recording Manual Recording

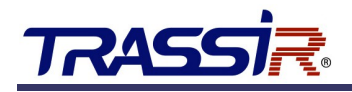

### 3.5 Журнал

В любое время вы можете просмотреть и сохранить файлы журналов, включая операции и тревожные события. Информация об устройстве в журнале не сохраняется.

#### Перед началом:

Функция ведения журнала реализована только только при подключении к видеорегистратору HDD или сетевого диска. Убедитесь, что жесткие диски проинициализированы.

#### Шаги:

- 1. Войдите в журнал, нажав Журнал.
- 2. Определите условия поиска, такие как, тип события, время начала и время окончания.
- 3. Нажмите Поиск для начала поиска.
- 4. Соответствующие файлы журналов будут отображены в списке ниже.

#### Примечание.

На странице отображается не более 100 файлов.

Нажмите <sup>ы заче ⊥ор</sup> для сохранения выбранных файлов на свой ПК.

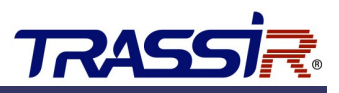

### 3.6 Подключение к TRASSIR Cloud

Подключите видеорегистратор к облачному сервису TRASSIR Cloud, чтобы просматривать видео и архив в мобильном приложении или в облаке, а так же, получать информацию о состоянии устройства.

Для этого:

- 1. Создайте учетную запись на сайте http://cloud.trassir.com.
- 2. Скачайте мобильное приложения для вашего телефона.
- 3. Запустите приложение и войдите под учетной записью, созданной ранее.
- 4. Добавьте устройство, считав QR-код со стикера или, введя МАС-адрес вручную.

### Примечание.

Подробную инструкцию подключения в найдете в разделе «Помощь» облачного сервиса TRASSIR Cloud.

# ГЛАВА 4. ВНУТРЕННЕЕ МЕНЮ ВИДЕОРЕГИСТРАТОРА

### 4.1 Включение и выключение видеорегистратора

#### НАЗНАЧЕНИЕ:

Корректное начало и прекращение работы видеорегистратора являются существенным фактором для его жизненного ресурса.

#### Примечание.

Перед тем, как начать: проверьте питание на соответствие напряжения требованиям работы с видеорегистратором и надлежащее состояние заземления.

### ЗАПУСК ВИДЕОРЕГИСТРАТОРА:

#### Шаги:

- 1. Проверьте, чтобы вилка на конце провода была воткнута в электророзетку. НАСТОЯТЕЛЬНО рекомендуется использовать источник бесперебойного питания (UPS) в сочетании с описываемым устройством.
- 2. Нажмите кнопку POWER (питание) на передней панели. Индикатор питания LED на передней панели должен засветиться зеленым, указывая на запуск устройства.

#### ВЫКЛЮЧЕНИЕ ВИДЕОРЕГИСТРАТОРА

#### Шаги:

1. Войдите в меню выключения. Главное меню > Выключить

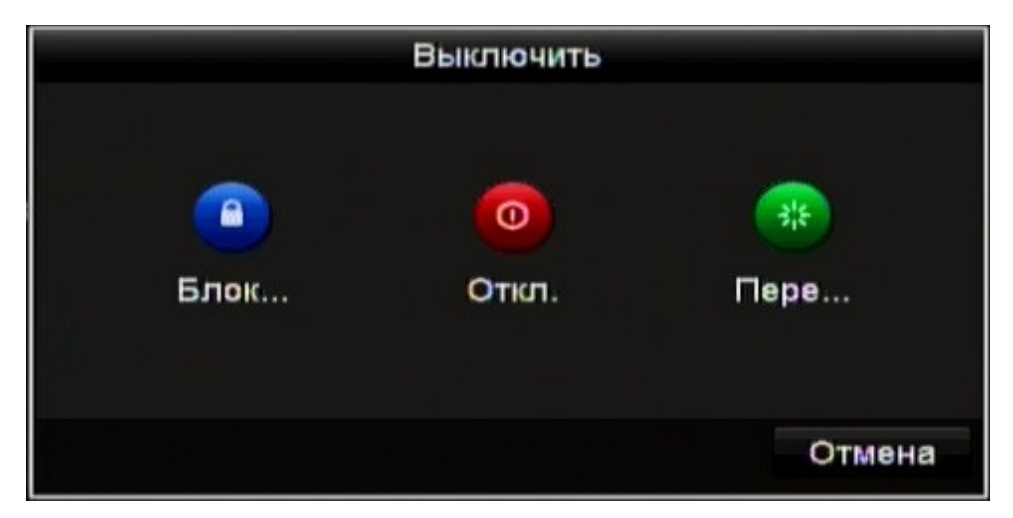

2. Нажмите кнопку Откл. Появится следующее диалоговое окно:

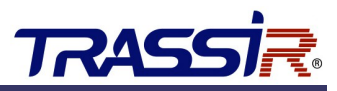

3. Нажмите кнопку Да. Появится следующее окно:

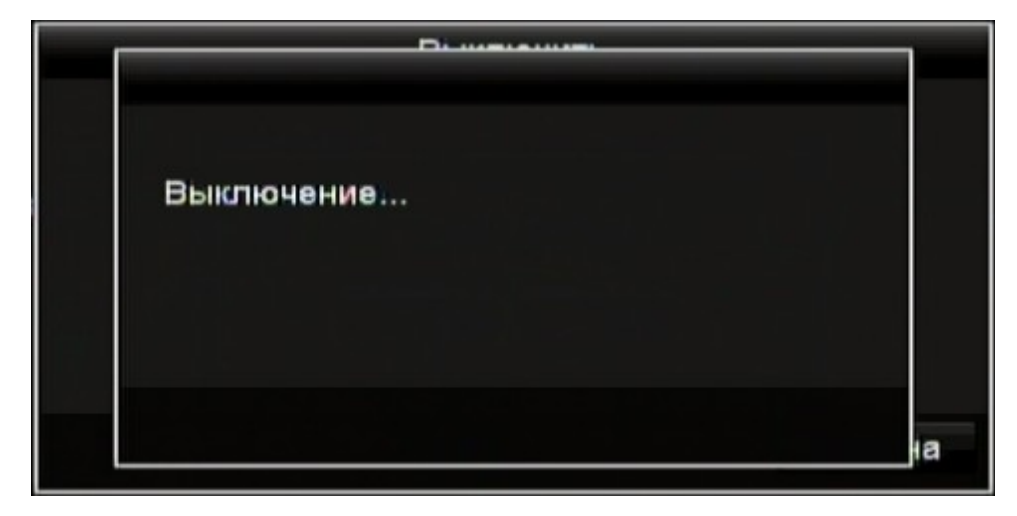

4. Переключите тумблер питания на задней панели видеорегистратора.

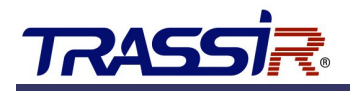

### 4.2 Настройка входных сигналов

#### Шаги:

- 1. Войдите в меню управления Главное меню > Камера > Состояние входных сигналов
- 2. Установите флаги напротив соответствующего типа входного сигнала: **TVI**, **AHD/CVBS** или **IP**.
- 3. Нажмите Применить для сохранения изменений.

#### Примечание.

Все каналы сгруппированы парами. Например А1 и А2, А3 и А4 и т. д. В связи с этим, каналы группы должны быть связаны с одним и тем же источником видеосигнала.

#### Примечание.

В случае отсутствия аналогового видеосигнала при просмотре видео, на экран будет отображаться сообщение с соответствующим типом входного сигнала.

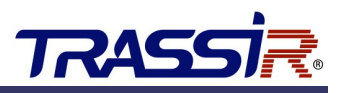

### 4.3 Настройка сети

### НАЗНАЧЕНИЕ:

Сетевые настройки должны быть установлены корректно для обеспечения возможности управления видеорегистратором по сети.

### Шаги:

1. Войдите в интерфейс сетевых настроек системы Главное меню > Конфигурация > Сеть

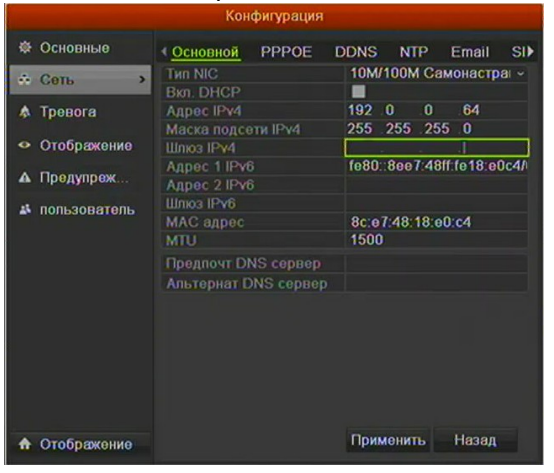

2. Выберите вкладку Основные.

3. В интерфейсе **Основные** вы можете настроить следующее: Тип NIC, Адрес IPv4, Шлюз IPv4, MTU и сервер DNS.

Если Вы используете сервер DHCP, вы можете отметить галочкой опцию **DHCP**, чтобы автоматически получить IP адрес и другие сетевые настройки от сервера.

4. По окончании конфигурации, нажмите кнопку Применить, чтобы сохранить настройки.

### Примечание.

Корректное значение МТU находится в диапазоне 500 ~ 1500.

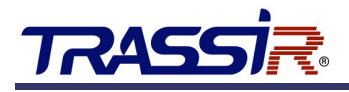

### 4.4 Добавление ІР-камер

### Шаги:

1. В режиме отображения нажмите правую кнопку мыши, чтобы войти в следующее меню:

| 🔽 Один экран                       | •       |
|------------------------------------|---------|
| 🐯 Мультизкран                      | •       |
| 🗲 Пред. экран                      |         |
| <ul> <li>Следуюший экра</li> </ul> | н       |
| 😟 Старт автоперек                  | лючения |
| 🕮 Старт записи                     | ۱.      |
| Добв. IP камера                    |         |
| Quick Set                          | •       |
| Воспроизведени                     | 8       |

2. Выберите Добв. IP камера, чтобы войти в интерфейс добавления IP-камеры.

|       | Уг    | равление | IP-камерой |           |
|-------|-------|----------|------------|-----------|
| Ном   | Добав | Статус   | Адрес IP   | ка Ред. С |
| D1    | tit   | <u> </u> | 192.168.   | 201 📝     |
|       | ۲     | -        | 192.168.   | 5.142 📝   |
|       | ۲     | -        | 192.168.0  | 38.25 📝   |
|       | ۲     | -        | 192.168.   | 5.110 📝   |
|       | ۲     | -        | 192.168.   | 120.3 📝   |
|       | ۲     | -        | 192.168.   | 5.251 📝   |
|       | ۲     | -        | 192.168.   | 66.8 📝 🥪  |
| ۲ ا   | 1.1.  |          |            | >         |
| Обнов | ить О | бновить  | Удалить    | Добавить  |
|       |       |          |            | Добавить  |
|       |       |          |            | Выйти     |

3. В списке будут отображены IP-камеры, находящиеся в той же локальной сети, что и видеорегистратор. Нажмите кнопку 💽 для добавления камеры.

#### Примечание.

Подключенные камеры подсвечиваются белым, не подключенные — желтым.

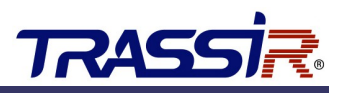

#### Описание иконок

| Иконка | Описание                                   | Иконка   | Описание                                                                          |
|--------|--------------------------------------------|----------|-----------------------------------------------------------------------------------|
|        | Редактировать основные параметры<br>камеры | O        | Добавить обнаруженную камеру                                                      |
|        | Камера подключена                          | <u> </u> | Камера отключается. Нажмите на<br>значок для получения дополнительных<br>сведений |
| ŵ      | Удалить IP-камеру                          |          | Расширенные настройки камеры                                                      |

### 4. Для добавления другой ІР-камеры:

### 1) Нажмите Добавить пользователя

|          |               | 1 Contraction |           |         |
|----------|---------------|---------------|-----------|---------|
| ΝB       | іР адрес      | кол-во        | ка модель | y i ipc |
| 1        | 192.168.5.142 | 1             | DVR       | HIK     |
| 2        | 192.168.88.25 | 1             | DS-2CD    | 4 HIK   |
| 3        | 192.168.5.110 | 1             | DS-2CD    | 4 HIK   |
| <        |               |               |           | >       |
| Адре     | с IP камеры   | 192.10        | 68.5.142  |         |
| Протокол |               | HIKVIS        | SION      |         |
| Порт     | управления    | 8000          |           |         |
| Поль     | зователь      | admin         |           |         |
| Паро     | пь админа     |               |           |         |
|          |               |               |           |         |

- 2) Измените IP-адрес, протокол, порт управления и другую информацию о добавляемой IP-камеры.
- 3) Нажмите кнопку Добав.
- 4) Для камер с несколькими каналами укажите номер канала.
- 5) Для окончания добавления нажмите ОК.

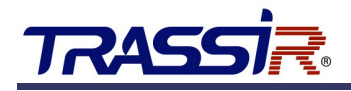

### 4.5 Просмотр

В режиме отображения в правом верхнем углу экрана доступны иконки для каждого из каналов, отображающие статус записи и тревог, что позволяет своевременно узнать о проблеме в случае ее возникновения.

### Иконки отображения

| Иконки | Описание                                                                                          |
|--------|---------------------------------------------------------------------------------------------------|
|        | Тревога (потеря либо заслон изображения, детекция движения либо срабатывание<br>датчика)          |
|        | Запись (запись вручную, запись по графику, детекция движения либо запись по тревоге)              |
|        | Тревога & Запись                                                                                  |
|        | Событие / Исключение (информация о событиях и исключениях появляется в нижнем левом углу экрана). |

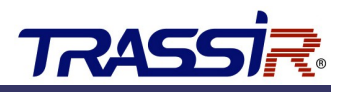

### 4.6 Запись

### Перед началом:

Убедитесь, что в видеорегистратор установлен HDD или подключен сетевой диск. Перед началом использования жесткие диски должны быть проинициализированы.

### Назначение:

Ниже описано два типа записи: мгновенная (вручную) и запись всего дня.

#### Примечание.

После перезагрузки видеорегистратора, ручная запись будет отключена.

### 4.6.1 Ручная запись

На экране каждого канала доступна панель быстрых настроек, которая появляется при перемещении указателя мыши к нижней границе экрана.

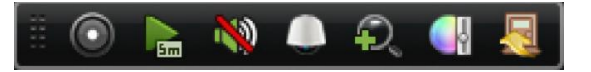

#### Описание иконок Панели Быстрых Настроек

| Иконка     | Описание              | Иконка | Описание            |
|------------|-----------------------|--------|---------------------|
| $\bigcirc$ | Начать запись         |        | Воспроизведение     |
| 1          | Выключить звук        | ()     | Включить звук       |
|            | Контроль PTZ          | P.     | Цифровое увеличение |
|            | Настройки изображения |        | Закрыть             |

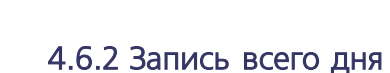

TRAS

Чтобы включить запись всего дня, выполните следующие действия. В режиме отображения нажмите правую кнопку мыши, в открывшемся меню выберите **Старт записи > Непрерывная запись** или **Старт записи> Детектор движения** для постоянной записи или записи по детектору движения, соответственно.

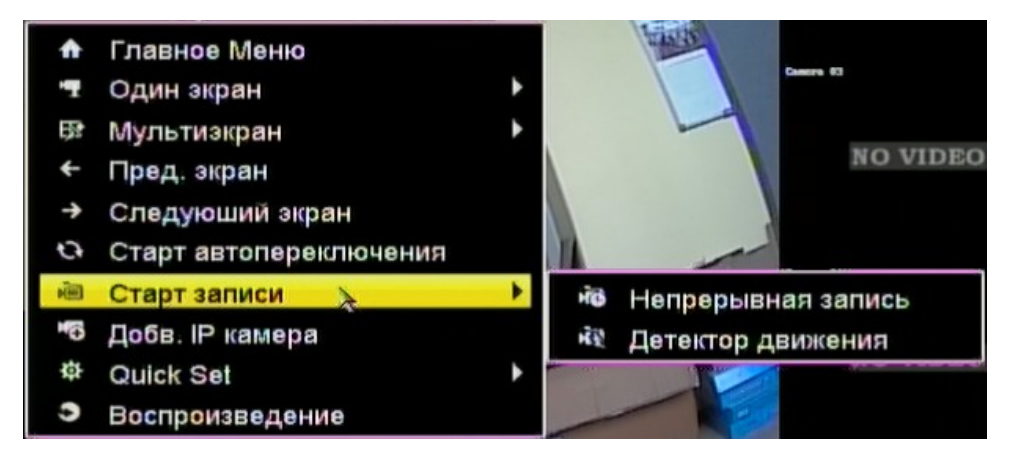

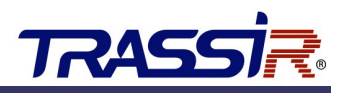

### 4.7 Просмотр архива

Воспроизведение архива определенных каналов в окне просмотра.

### Способ 1

Выберите канал в режиме просмотра и нажмите кнопку 🕞 в панели быстрых настроек. При этом будет воспроизведены последние 5 минут записи этого канала.

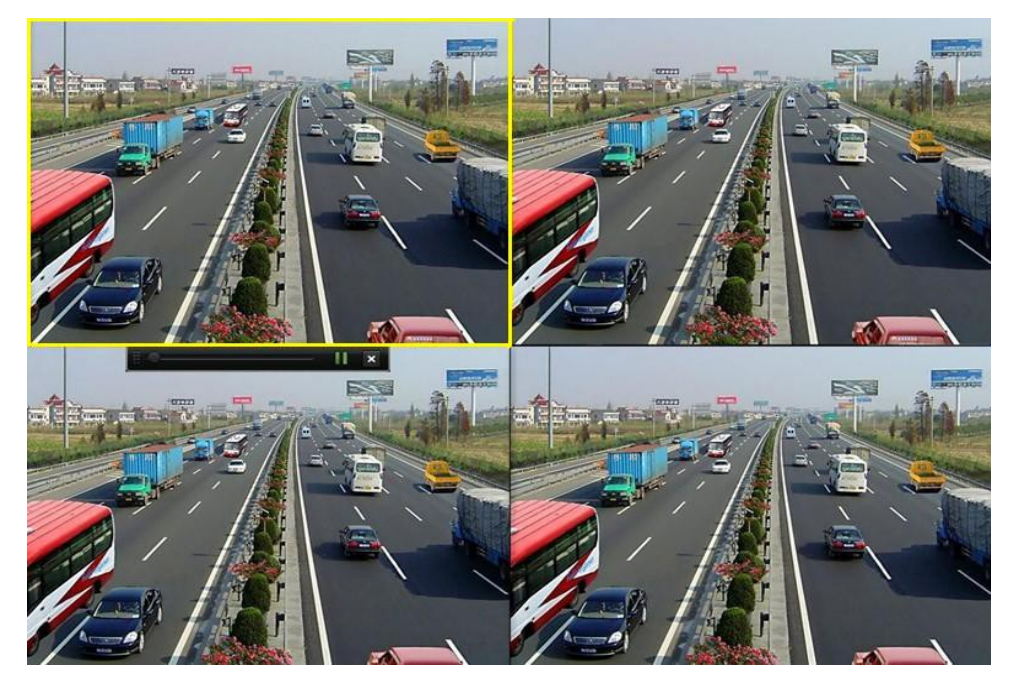

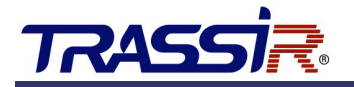

### Способ 2

- 1. Войдите в архив (Главное меню > Воспроизведение).
- 2. Для управлением воспроизведения архива воспользуйтесь панелью в нижней части интерфейса.

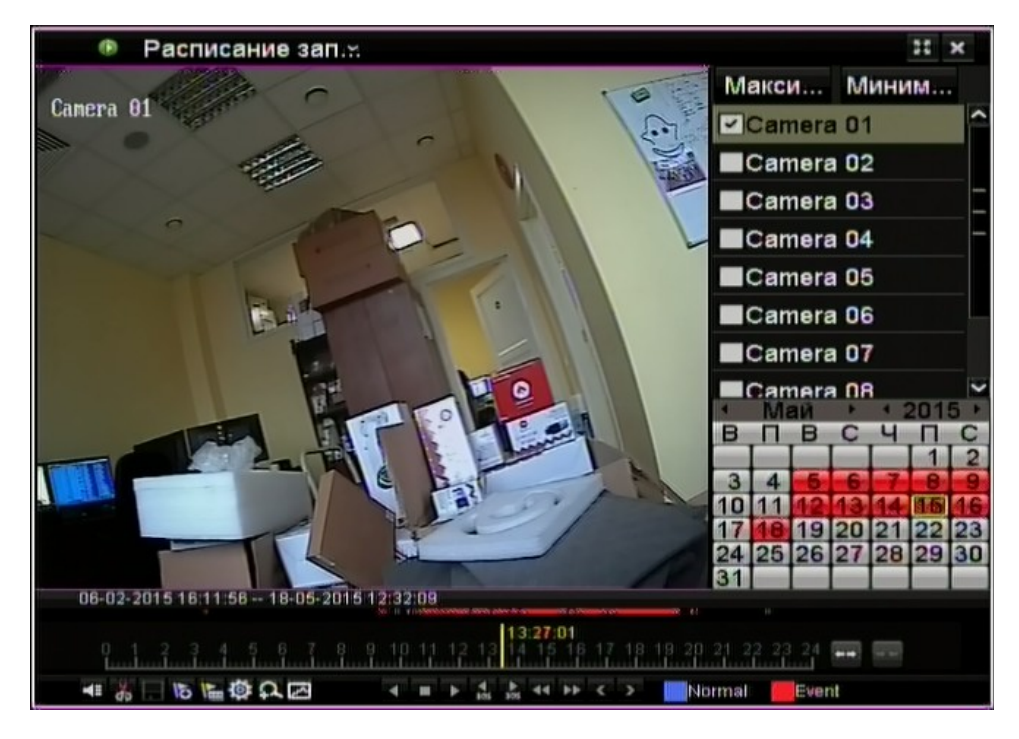

3. Выберите канал или каналы, которые хотите просмотреть.

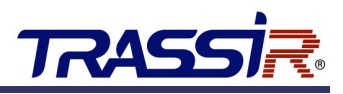

### 4.8 Экспорт архива

Записанные файлы могут быть сохранены на различные устройства, такие как USBнакопители, USB диски.

Для экспорта записанных файлов выполните следующие:

- 1. Войдите меню Главное меню > Резерв. Копия.
- 2. Выберите канал или каналы, видео с которых хотите экспортировать и нажмите кнопку **Поиск**.

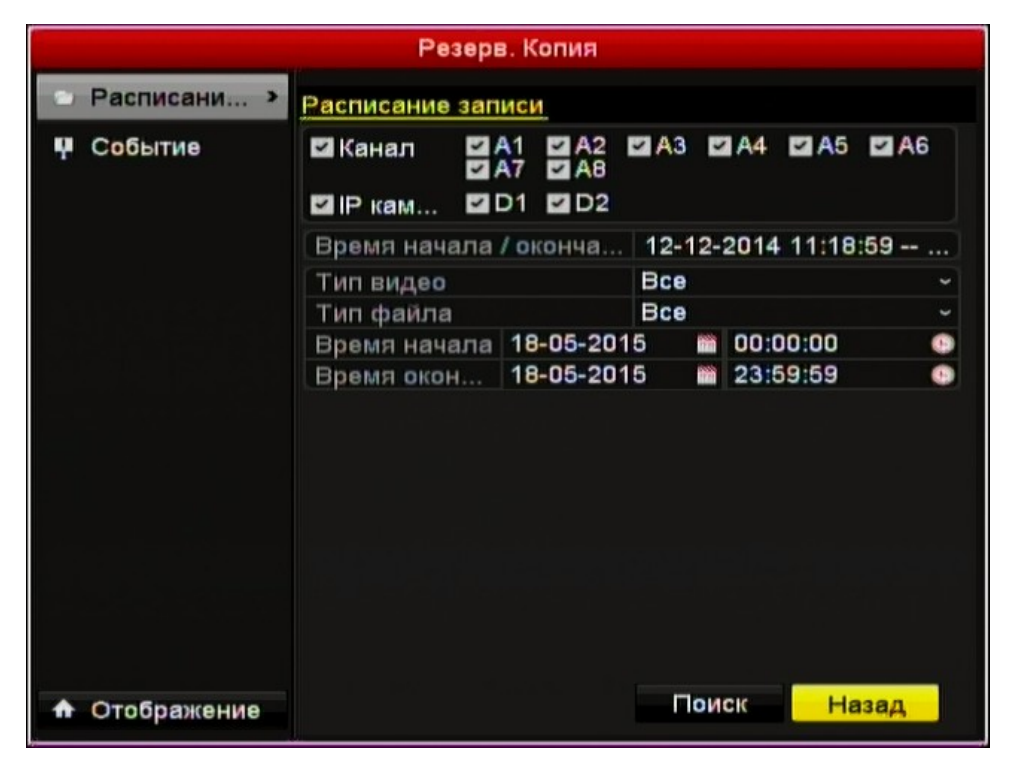

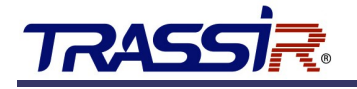

3. Выберите фрагменты, которые хотите экспортировать и нажмите кнопку Резерв. Копия.

| Резерв. Копия                 |                                        |              |  |  |  |  |  |  |
|-------------------------------|----------------------------------------|--------------|--|--|--|--|--|--|
| Расписани > Расписание записи |                                        |              |  |  |  |  |  |  |
| ų                             | Результаты поиска                      |              |  |  |  |  |  |  |
|                               | Н Расписание записи                    |              |  |  |  |  |  |  |
|                               | A1 18-05-2015 09:05:0909:05:3          |              |  |  |  |  |  |  |
|                               | A1 18-05-2015 09:41:3209:41:5          |              |  |  |  |  |  |  |
|                               | A1 18-05-2015 09:42:4509:43:C          | -            |  |  |  |  |  |  |
|                               | A1 18-05-2015 09:43:4809:44:0          |              |  |  |  |  |  |  |
|                               | A1 18-05-2015 09:45:3209:45:5          |              |  |  |  |  |  |  |
|                               | A1 18-05-2015 09:48:2209:48:5 HDD: 2   |              |  |  |  |  |  |  |
|                               | ■A1 18-05-2015 09:51:2009:51:3 Начало: | 046 00:43:49 |  |  |  |  |  |  |
|                               | Bosto: 72 P                            | 010 09:43:40 |  |  |  |  |  |  |
|                               | 1/1 18-05-20                           | 015 09:44:08 |  |  |  |  |  |  |
|                               | Общий размер: 10,944КВ Экспорти Резер  | ов. К Отмена |  |  |  |  |  |  |
| 1                             | ♠ Отображение                          | оиск Назад   |  |  |  |  |  |  |

4. В меню экспорта выберите устройство, на которое будет сохранена копия и нажмите кнопку **Резерв. Копию**.

| Резерв. Копия                 |                     |          |       |                |          |          |  |  |  |  |
|-------------------------------|---------------------|----------|-------|----------------|----------|----------|--|--|--|--|
| Расписани > Расписание записи |                     |          |       |                |          |          |  |  |  |  |
| ę                             | Резерв. Копия       |          |       |                |          |          |  |  |  |  |
|                               | Имя устройства      |          |       |                | Обновить |          |  |  |  |  |
|                               | Название фай        | Размер   | Тип   | Дата изменения | а Уд     |          |  |  |  |  |
|                               |                     |          |       |                |          | <b>y</b> |  |  |  |  |
|                               |                     |          |       |                |          | 0        |  |  |  |  |
|                               |                     |          |       |                |          |          |  |  |  |  |
|                               | 2                   |          |       |                |          |          |  |  |  |  |
|                               |                     |          |       |                | 2        |          |  |  |  |  |
|                               | Свободное место ОМВ |          |       |                |          |          |  |  |  |  |
|                               |                     | Hanan na | dopus | Personn K      | OTHEND   |          |  |  |  |  |
|                               |                     | повая па | Форма | Резерв. К      | Отмена   |          |  |  |  |  |
|                               |                     |          |       | Deuez          | Hasan    |          |  |  |  |  |
| •                             | Отображение         |          |       | Гоиск          | назад    |          |  |  |  |  |

5. По окончании проверьте результат. Для этого выберите записанный файл и нажмите кнопку .

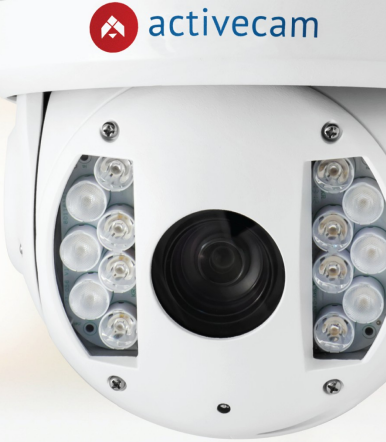

6

activecam Фиксируй происходящее

Видеокамеры и оптика для аналоговых и цифровых систем видеонаблюдения

Подберите решение для своей задачи на activecam.ru

# «Качество, легкость монтажа, цена»

Болдинов Анатолий, ОАО «Орское карьероуправление»

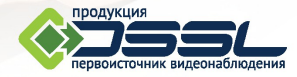

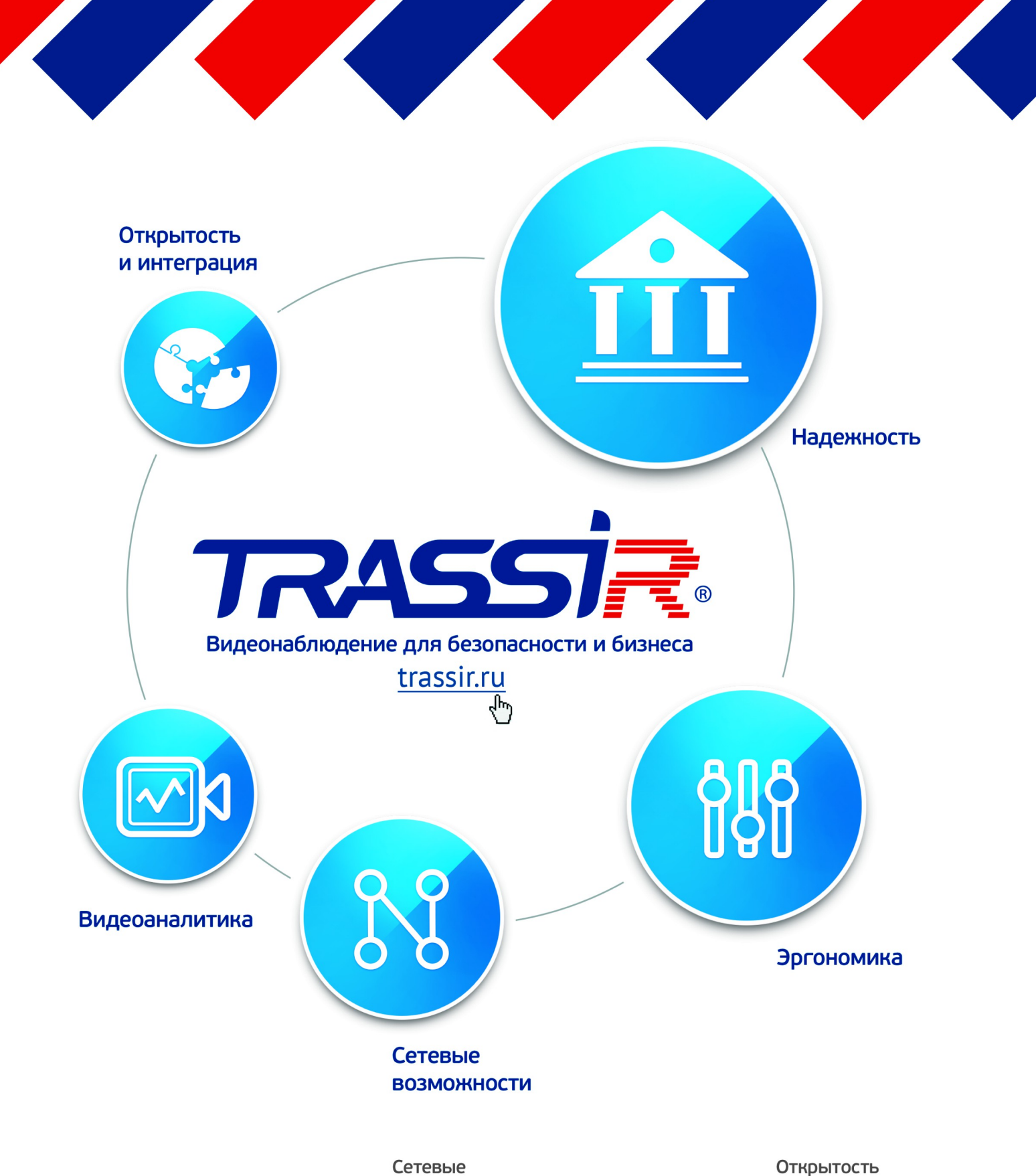

#### Надежность

TRASSIR cloud Linux TRASSIR OS Архив MultiStor II Edge Storage MultiTask

#### Эргономика

MultiSearch ActiveSearch+ ActiveDome+ Карты

### возможности

Cloud.connect Мобильные клиенты Desktop клиенты Режимы Tier & CMS NetREC MultiStream II

#### Видеоаналитика

AutoTRASSIR Трекинг SIMT Heat Maps Другие дектекторы

#### Открытость и интеграция

Native SDK, RTSP, ONVIF Правила Скрипты Python СКУД и ОПС ActivePOS